How to add Faculty information Page **1** of **6** 

# How to add Faculty information

#### **APPROVAL HISTORY**

| Approving | Version  | Date |
|-----------|----------|------|
| Party     | Approved |      |
|           |          |      |

#### **REVISION HISTORY**

| Version | Date | Description | Revised By |
|---------|------|-------------|------------|
| Number  |      |             |            |

#### Proposed Training Methodology and Delivery.

Both online and in-person formats will be beneficial for users to receive for the same procedure. The online format allows the user to go at their own pace, write notes and questions, and absorb it without distractions. The in-person training will allow the user to ask questions, hear an explanation for why the procedures were written a certain way, receive tips and avoid pitfalls, and hear others' questions in the group. In person training allows a broader narrative of the background, context, and explanation to be shared by the trainer. The online training precedes the in-person training.

### **Purpose**

To attach/assign a faculty member to a course offering/section.

# **Related Policies and Regulations**

Policies regarding who may teach courses is found in the Regulations of the Academic Senate, Title 3, Chapter 3, Article 750: <u>http://senate.universityofcalifornia.edu/manual/rpart3.htm</u>.

## **Impacted Departments**

- 1. Registrar's office
- 2. Academic department
- 3. College offices

## **Procedures**

1. In SSASECT pull up the desired section

| Eile Edit Options Block Item Record Query Tools Help                                                                     | 0                                                   |
|----------------------------------------------------------------------------------------------------|-----------------------------------------------------|
|                                                                                                    | i       @   ⊙   X                                   |
|                                                                                                    |                                                     |
| Term: 201440 V CRN: 13863 V Create CRN: Opy CRN: Subject: El                                                             | NGL Course: 001A Title: BEGINNING COMPOSITION       |
| Course Section Information Section Enrollment Information Meeting Times and Instructor                                   | Section Preferences                                 |
| Subject:         ENGL         English           Course Number:         001A         Title:         BEGINNING COMPOSITION | CEU Indicator:  Credit Hours: 4.000  None Or Or     |
| Section: 002  Cross List:                                                                                                | Billing Hours: 4.000 • None O To Or                 |
| Campus:     C     Inverside       Status:     A     Active                                                               | Contact Hours: 3.000  None To Or                    |
| Instructional Method:                                                                                                    | Lecture: 3.000 • None • To • Or                     |
| Grade Mode:                                                                                                    | Lab:                                                |
| Special Approval:                                                                                                    | Other:                                              |
| Part of Term: 1 29-SEP-2014 19-DEC-2014 10                                                                               | Link Identifier:                                    |
| First Last                                                                                                    | Attendance Method:                                  |
| Registration Dates:                                                                                                    | Weekly Contact Hours:                               |
| Start Dates:                                                                                                    | Daily Contact Hours:                                |
| Maximum Extensions:                                                                                                    | ✓ Print ✓ Voice Response and Self-Service Available |
| Prerequisite Check Method: O Basic or None CAPP O DegreeWorks                                                            | Gradable     □ Tuition and Fee Waiver               |
|                                                                                                    | Long Title Comments Syllabus                        |

3. Navigate to the tab titled Meeting Times & Instructor tab

|                                                                                                    |                                             | _         |
|----------------------------------------------------------------------------------------------------|---------------------------------------------|-----------|
| Elle Eait Options Block Item Becord Query Tools Belp                                                                                                    |                                             |           |
|                                                                                                    | •4   45   ∰"   @   <b>⊆</b>   X             |           |
| Schedule SSASECT 8.5.3.1 (PPRDXE)                                                                                                    |                                             | <b></b> > |
| Term: 201440 V CRN: 13003 V Create CRN: () Copy CRN: () Subject:                                                                                                    | ENGL COURSE: 001A Title: BEGINNING COMPOSIT | 10N       |
| Course Section Information Section Enrollment Information Meeting Times and Instruct                                                                                                    | tor Section Preferences                     |           |
| Subject: ENGL English                                                                                                    | CEU Indicator:                              |           |
| Course Number: 001A Title: BEGINNING COMPO                                                                                                    | Gredit Hours: 4.000 * None OTO Or           |           |
| Section: 002                                                                                                    |                                             |           |
| Cross List:                                                                                                    | Billing Hours: 4.000 • None • To • Or       |           |
| Campus: C Riverside                                                                                                    |                                             |           |
| Status: A Cive                                                                                                    | Contact Hours: 3,000 * None O TO Or         |           |
| Schedule Type: LEC Lecture                                                                                                    | 3.000                                       |           |
| Instructional Method:                                                                                                    |                                             |           |
| Integration Partner:                                                                                                    |                                             |           |
| Grade Mode:                                                                                                    |                                             |           |
|                                                                                                    |                                             |           |
| Duration Time of Time of Time | and .                                       |           |
| Part of Term: 1 2 25 5EP 2014 3. Meeting Times                                                                                                    | and                                         |           |
| First L                                                                                                    | dance Method                                |           |
| Begistration Paters: Instructor tab                                                                                                    | ly Contact Hours:                           |           |
| Start Dates:                                                                                                    | Contact Hours:                              |           |
| Maximum Extensions:                                                                                                    | Voice Response and Self-Service             | Available |
| Prerequisite Check Method: O Basic or None @CAPP O Degreeworks                                                                                                    | Gradable Tuition and Fee Waiver             |           |
|                                                                                                    | Long Title Commenta Syllabua                |           |
|                                                                                                    |                                             |           |

4. This will open the Meeting Times and Instructor window

| Eile Edit O     | ptions Blo      | ck item <u>R</u> ecor | d Query Tools    | Help       |           |               |              |            |           |                      |               |                               | 0       |
|-----------------|-----------------|-----------------------|------------------|------------|-----------|---------------|--------------|------------|-----------|----------------------|---------------|-------------------------------|---------|
|                 |                 | ) 🖻 🖻   🎓             | 7 8              | 🔀   🕰      | 📇   🍳     | 🕒   告 🤅       | •   •   •    | 🗁   🌔      | 0   9   3 | ĸ                    |               |                               |         |
| Schedule        | SSASECT         | r 8.5.3.1 (PPRI       | DXE)             |            |           |               |              |            |           |                      |               |                               | ≚×      |
| Term: 20        | 01440 💌         | CRN: 13863            | Create C         | RN: 🖗 🛛    | Copy CRN: | Subjec        | ct: ENGL     | Course:    | 001A      | Title: BEG           | GINNING       | COMPOSITION                   |         |
| Course Se       | ection Infor    | mation Sect           | ion Enrollment I | nformation | Meeting   | Times and Ins | tructor      | Section Pr | eferences |                      |               |                               |         |
| Times and I     | Instructors     | Scheduler Pre         | eferences        |            |           |               |              |            |           |                      |               |                               |         |
| Meeting         | Times           |                       |                  |            |           |               |              |            |           |                      |               |                               |         |
| Me              | eting Date      | s Meet                | ing Location and | Credits    |           |               |              |            |           |                      |               |                               | _       |
| Meeting<br>Time | Meeting<br>Type | Start Date            | End Date         | Monday     | Tuesday   | Wednesday     | y Thursday   | Friday     | Saturday  | Sunday               | Start<br>Time | End Session<br>Time Indicator |         |
|                 |                 |                       |                  |            |           |               |              |            |           |                      |               |                               |         |
|                 |                 |                       |                  |            |           |               |              |            |           |                      |               |                               |         |
|                 |                 |                       |                  | j 🗖 👘      |           |               |              |            |           |                      |               |                               | 3       |
|                 |                 |                       |                  | ] 🗆        |           |               |              |            |           |                      |               |                               |         |
|                 |                 |                       |                  |            |           |               |              |            |           |                      |               |                               | 펳       |
|                 |                 |                       |                  |            |           |               |              |            |           |                      |               |                               |         |
| Instructo       | Dr              |                       |                  |            |           |               |              |            |           |                      |               |                               |         |
| Session         | n               |                       |                  |            |           |               | Instructiona | al Per     | cent of   | Frimary<br>Indicator | Overri        | de Percent o                  | f       |
| mulcate         |                 |                       | 7.               | id LO      | V butt    | on            | WORKIDad     | Пеор       |           | lancator             | murca         | 101 36331011                  | <u></u> |
| 01              |                 |                       |                  |            |           |               |              |            |           |                      | 5. Ir         | nstructor                     |         |
|                 |                 |                       |                  |            |           | _             |              |            |           |                      | bloc          | сk                            | 3       |
|                 | 6:4             | field                 |                  |            |           | _             |              |            | _         |                      |               |                               |         |
|                 | 0.10            | ineia                 |                  |            |           |               | L            |            |           |                      |               |                               |         |
|                 |                 |                       |                  |            |           |               |              |            |           |                      |               |                               |         |

- 5. Navigate to the Instructor block
- 6. Place cursor in id field
- 7. Click LOV button
- 8. A new window/form will open (SIAIQRY) use this to search for the faculty member

## How to add Faculty information Page **4** of **6**

| Eile Edit Options      | Block Item Record Query   | Tools Help        |                       |                   |        |         |                      |   |         |
|------------------------|---------------------------|-------------------|-----------------------|-------------------|--------|---------|----------------------|---|---------|
| 🕞 🔊 📋 i 😽              | - 🛋 🖻   🎓 🏷   😵           | 📾 🕺 I 📤 I 📇 I     | 🖻 主   🔁 🚈   🖉         | (+   ⊕   ∉        | 🕐      | 🝚   X   |                      |   |         |
| Reculty/Advisor        | Query SIAIQRY 8.1.1 (PPRD | KE)               |                       |                   |        |         |                      |   | i i × ≥ |
| Term:<br>Staff Type: [ | 201440 💌 Contract         | □ Fa<br>Type:   ▼ | culty 🗌 A<br>Tenure S | dvisor<br>Status: | •      |         | Category:<br>Status: |   |         |
| ю                      | Last Name                 | First Name        | Middle Name           | Faculty A         | dvisor | College | Department           |   |         |
|                        |                           |                   |                       |                   |        |         |                      |   |         |
|                        |                           |                   |                       |                   |        |         |                      | П |         |
|                        |                           |                   |                       |                   |        |         |                      | Π |         |
|                        |                           |                   |                       |                   |        |         |                      | Π |         |
|                        |                           |                   |                       |                   |        |         |                      | Π |         |
|                        |                           |                   |                       |                   |        |         |                      |   |         |
|                        |                           |                   |                       |                   |        |         |                      |   |         |
|                        |                           |                   |                       |                   |        |         |                      |   |         |
|                        |                           |                   |                       |                   |        |         |                      |   |         |
|                        |                           |                   |                       |                   |        |         |                      |   |         |
|                        |                           |                   |                       |                   |        |         |                      |   |         |
|                        |                           |                   |                       |                   |        |         |                      |   |         |
|                        |                           |                   |                       |                   |        |         |                      |   |         |
|                        |                           |                   |                       |                   |        |         |                      |   |         |
|                        |                           |                   |                       |                   |        |         |                      |   |         |
|                        |                           |                   |                       |                   |        |         |                      |   |         |
|                        |                           |                   |                       |                   |        |         |                      |   |         |
|                        |                           |                   |                       |                   |        |         |                      |   |         |
|                        |                           |                   | L                     |                   |        |         |                      |   |         |

9. Enter known information or use ID LOV to conduct search and populate faculty into instructor block

| Eile | Edit                     | Options B               | lock Item Reco  | rd Query Tools    | s <u>H</u> elp |           |                |                          |               |                       |                      |                |                |                       | 0    |
|------|--------------------------|-------------------------|-----------------|-------------------|----------------|-----------|----------------|--------------------------|---------------|-----------------------|----------------------|----------------|----------------|-----------------------|------|
|      |                          | 🖹   🍋 4                 | 🖹 🖻 🖻   🎓       | 🍯 😵 🛛 😵           | 🔀   🕰          | 📇   🔍     | 🕒   🔁 🗷        | 🔃 🗄                      | )  🗁   🌔      | 0   💡   3             | х                    |                |                |                       |      |
| 1    | Schedul                  | le SSASE                | CT 8.5.3.1 (PPR | DXE)              |                |           |                |                          |               |                       |                      |                |                |                       | _ ≚× |
| 1    | Ferm:                    | 201440                  | CRN: 13863      |                   | CRN: 🚱         | Copy CRN: | Subjec         | t: ENGL                  | Course:       | 001A                  | Title: BE            | GINNING        | COMPO          | DSITION               |      |
|      | course                   | Section into            | Secondation Sec | uon Enroiment i   | mormation      | weeting   | nines and insu |                          | Section FI    | elelences             |                      |                |                |                       |      |
|      | mes an                   | d Instructor            | Scheduler Pr    | references        |                |           |                |                          |               |                       |                      |                |                |                       |      |
|      | /leetin                  | ig Times<br>Meeting Dat | es Mee          | ting Location and | d Credits      |           |                |                          |               |                       |                      |                |                |                       | ה    |
| •    | Neeting<br>Time          | g Meeting<br>Type       | Start Date      | End Date          | Monday         | Tuesday   | Wednesday      | Thursday                 | Friday        | Saturday              | Sunday               | Start<br>Time  | End<br>Time    | Session<br>Indicator  |      |
|      |                          | CLAS                    | 29-SEP-2014     | 19-DEC-2014       |                |           |                |                          |               |                       |                      | 0710           | 0800           | 01                    |      |
|      |                          |                         |                 |                   |                |           |                |                          |               |                       |                      |                |                |                       |      |
|      |                          |                         |                 |                   |                |           |                |                          |               |                       |                      |                |                |                       |      |
|      |                          |                         |                 |                   |                |           |                |                          |               |                       |                      |                |                |                       |      |
|      |                          |                         |                 |                   |                |           |                |                          |               |                       |                      |                |                |                       |      |
|      |                          |                         |                 |                   |                |           |                |                          |               |                       |                      |                |                |                       |      |
| Ir   | struc<br>Sessi<br>Indica | tor<br>ion<br>ator      | ID<br>T         |                   |                |           |                | Instructiona<br>Workload | l Per<br>Resp | cent of<br>onsibility | Primary<br>Indicator | Over<br>Indica | ride I<br>ator | Percent of<br>Session |      |
|      | 01                       |                         | 356830929 Abani | , Christopher U.  |                |           |                | 3.000                    |               | 100                   |                      |                |                |                       |      |

10. Save. A message will appear in the lower bar which indicates that the save was successful.

|                          |                        |                        |                       |                                        |                                                 |                                                        |                                                                 |                                                                                                    |                                                                                                    | -11                                                                                                    |
|--------------------------|------------------------|------------------------|-----------------------|----------------------------------------|-------------------------------------------------|--------------------------------------------------------|-----------------------------------------------------------------|----------------------------------------------------------------------------------------------------|----------------------------------------------------------------------------------------------------|----------------------------------------------------------------------------------------------------|
| Meeting Location and     | J Credits              |                        |                       |                                        |                                                 |                                                        |                                                                 | Charle E.                                                                                                    | d Constan                                                                                                    | n II                                                                                                    |
| Date End Date            | Monday T               | uesday                 | wednesday             | Thursday                               | Friday                                          | Saturday                                               | Sunday                                                          | Time Tim                                                                                                    | ne Indicator                                                                                                    |                                                                                                    |
| 014 19 DEC 2014          |                        | 100                    | -                     | (C)                                    | 12                                              |                                                        |                                                                 | 0710 080                                                                                                    | 0 01                                                                                                    |                                                                                                    |
|                          | 1 121                  | 3031                   | 100                   | 121                                    | 453                                             | 100                                                    |                                                                 |                                                                                                    |                                                                                                    |                                                                                                    |
|                          |                        | -                      | <b>C</b>              | <b>—</b>                               |                                                 | -                                                      |                                                                 |                                                                                                    |                                                                                                    | 32                                                                                                    |
| essage                   |                        | -                      |                       |                                        | 123                                             | -                                                      |                                                                 |                                                                                                    |                                                                                                    |                                                                                                    |
|                          |                        |                        |                       | Instructional<br>Workload              | l Per<br>Resp                                   | cent of                                                | Primary                                                         | Override                                                                                                    | Percent of                                                                                                    |                                                                                                    |
| About Charleston barries |                        |                        | _                     | -                                      |                                                 | 100                                                    | (19)                                                            | (marging the second second sec | 100                                                                                                    |                                                                                                    |
| pagan, Christopher O.    |                        |                        | -                     | 3.000                                  |                                                 | 100                                                    |                                                                 | and and a second second s                                                                                                    | 100                                                                                                    |                                                                                                    |
| 1                        |                        |                        | _                     |                                        | 1                                               |                                                        | <b>C</b> 3                                                      |                                                                                                    |                                                                                                    |                                                                                                    |
| 1                        |                        |                        |                       |                                        | Ē                                               |                                                        | 100                                                             | 100                                                                                                    |                                                                                                    | 31                                                                                                    |
| 1                        |                        |                        |                       | 20 0                                   | 3                                               |                                                        |                                                                 |                                                                                                    |                                                                                                    | · []                                                                                                    |
|                          |                        |                        |                       |                                        |                                                 |                                                        |                                                                 |                                                                                                    |                                                                                                    |                                                                                                    |
|                          | Aleans, Christopher U. | Altern, Christopher U. | Abara, Christopher U. | Dato End Dato Monday Tuesday Wednesday | Date End Date Monday Tuesday Wednesday Thursday | Date End Date Monday Tuesday Wednesday Thursday Friday | Date End Date Monday Tuesday Wednesday Thursday Priday Saturday | Date End Date Monday Tuesday Wednesday Thursday Friday Saturday Sunday                                                                                                    | Date End Date Monday Tuesday Wednesday Thursday Priday Saturday Sunday Time Tr<br>19 DEC 2014 0 0 0 0 0 0 0 0 0 0 0 0 0 0 0 0 0 0 | Late End Date Monday Tuesday Wednesday Thursday Friday Saturday Sunday Time Find Gession<br>19 DEC 2014 0 0 0 0 0 0 0 0 0 0 0 0 0 0 0 0 0 0 |

- 11. If a teaching assistant (TA) needs to be associated with a section along with the faculty member, follow steps 1-10 to add the TA and then the faculty member.
- 12. Adjust the percent of responsibility and session. Typically, the TA will have 100% responsibility and session, and the faculty member will be listed with 0% responsibility.
- 13. Check the Primary Indicator on the TA line and the Override Indicator box on the faculty line. 14. Save

| Session | ID<br>T   |                     | Instructional<br>Workload | Percent of<br>Responsibility | Primary<br>Indicator | Override<br>Indicator | Percent of<br>Session |
|---------|-----------|---------------------|---------------------------|------------------------------|----------------------|-----------------------|-----------------------|
| 01      | 860115124 | Conley, Patrick L.  | 3.000                     | 100                          | <b>v</b>             |                       | 100                   |
| 01      | 860205845 | Ballard, Timothy D. | 3.000                     | 0                            |                      |                       | 0                     |
|         |           |                     |                           |                              |                      |                       |                       |
|         |           |                     |                           |                              |                      |                       |                       |

15. When adding an instructor to a cross-listed course following steps 1-10, you may receive an error message

| Instructor<br>Session<br>Indicator ID                                                                          | Instructional<br>Workload | Percent of<br>Responsibility | Primary<br>Indicator | Override<br>Indicator | Percent of<br>Session |          |
|----------------------------------------------------------------------------------------------------|---------------------------|------------------------------|----------------------|-----------------------|-----------------------|----------|
| 01 860048795 Morton, Patricia A                                                                                | 3.000                     | 100                          |                      |                       |                       |          |
|                                                                                                    |                           |                              |                      |                       |                       | <u> </u> |
| *ERROR* Instructor Schedule Conflict, Press HELP For Available Instructors.           Record: 1/1            < |                           |                              |                      |                       |                       | ٦Ĵ       |

## 16. Check the Override Indicator box

# 17. Save

| Indicator ID                                                | Instructional<br>Workload | Percent of<br>Responsibility | Primary<br>Indicator | Override<br>Indicator | Percent of<br>Session |
|-------------------------------------------------------------|---------------------------|------------------------------|----------------------|-----------------------|-----------------------|
| 01 860048795 Morton, Patricia A<br>17. Success message      | 3.000                     |                              |                      |                       |                       |
| M-40400: Transaction complete: 1 records applied and saved. |                           |                              |                      |                       |                       |